## **MX Admin How-to Video**

Use case #1

A call comes in on one line; call answered on DX; transfers call to another

number/device

| Scene | Audio / Voiceover                                                                                                    | Visuals                                      |
|-------|----------------------------------------------------------------------------------------------------|----------------------------------------------|
| 1     | Music/Introduction                                                                                                    | Visuals of MX and DX devices                 |
| 2     | In this short video, we are going to show you how to transfer a call from a DX.                                                                                               | Image of DX                                  |
| 3     | When a call comes in, the call is answered on the DX.                                                                                                    | Answer DX                                    |
| 4     | To transfer the call, tap on the screen and select <b>Transfer</b> . The person who's <i>on</i> the call will be put on hold during the transfer process.                     | Press transfer button                        |
| 5     | <ul> <li>(1) Enter a contact number or UserID,</li> <li>(2) select a recent contact, or</li> <li>(3) <i>search</i> for a contact you wish to transfer the call to.</li> </ul> | Show each option – number, UID, search, etc. |
| 6     | The person you're transferring the call <i>to</i> will receive the call, and once the call is accepted, the transfer will be completed.                                       | Show exec answering call                     |